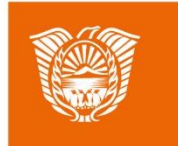

Gobierno de Tierra del Fuego Antártida e Islas del Atlántico Sur Ministerio de Educación, Cultura, Ciencia y Tecnología

## AULAS DIGITALES

Cambiar Formatos de Videos

**Descargar Videos Internet** 

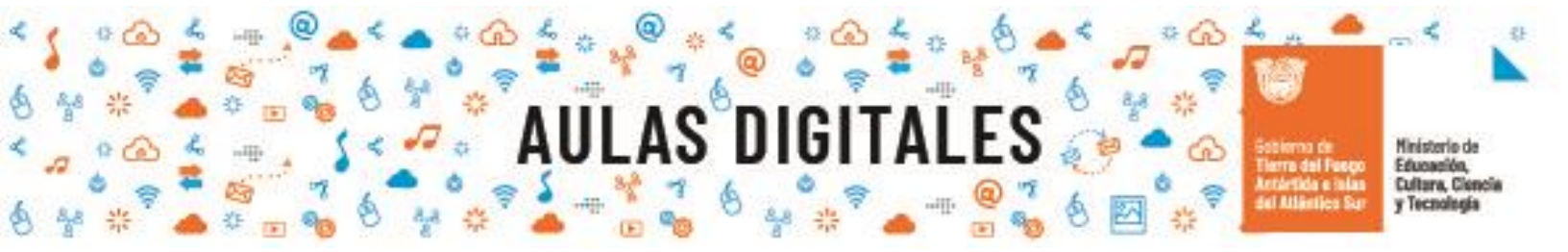

## Descargar videos de Internet

Otra interesante característica que tiene Format Factory es la posibilidad de descargar videos desde internet.

Para descargar un video de internet se deben realizar los siguientes pasos:

Lo primero que debemos hacer es ir a la página donde está el video que queremos descargar y copiar la URL:

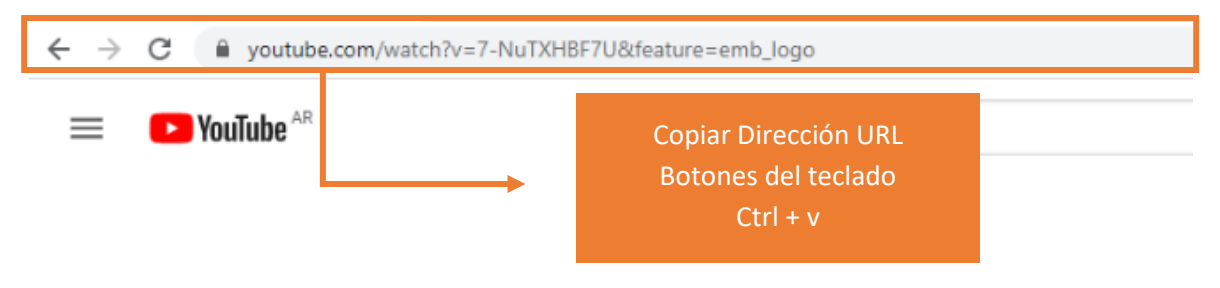

En el panel de navegaciones de operaciones, en el apartado videos, seleccionar la opción Video Downloader:

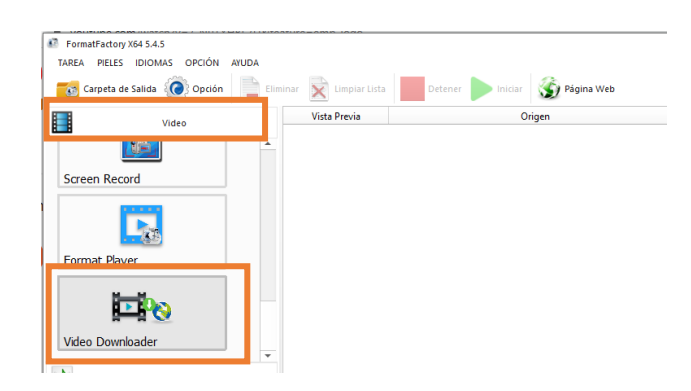

A continuación, aparecerá la ventana de descarga, presionando el botón **Paste** se pegará la dirección URL seleccionada con anterioridad:

asdigitales.tdf.gob

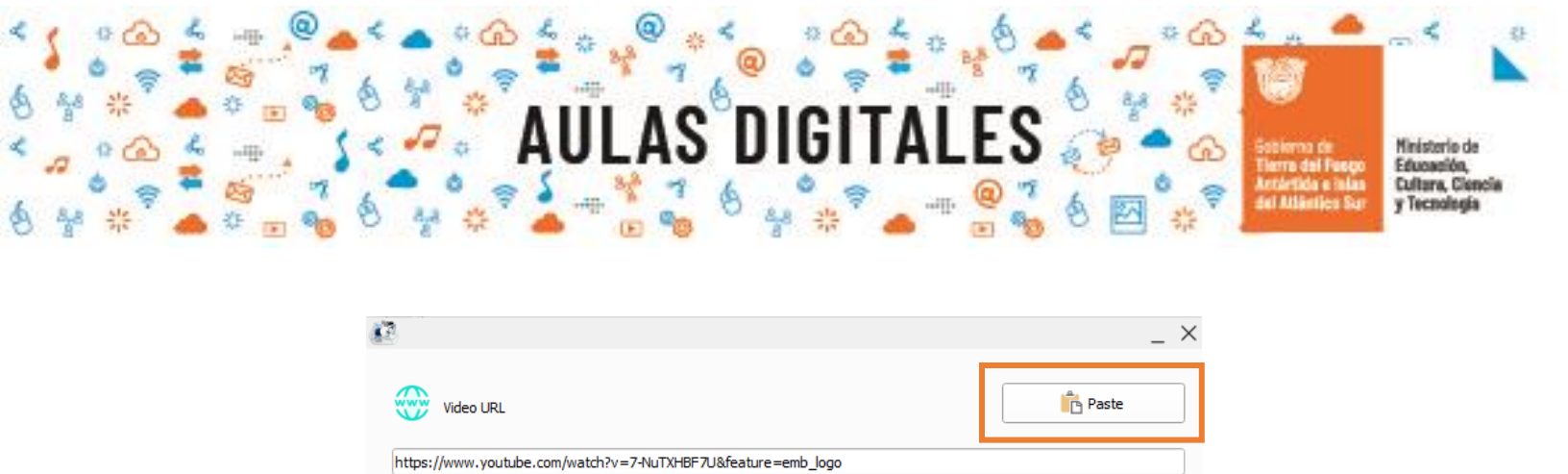

Vpdate Rules

A partir de ahí, estará listada la nueva de tarea de descarga en la ventana principal de la aplicación lista para iniciar:

| minar | Limpiar Lista | Detener     | 🌀 Página Web            |                                  |         | - |  | × |
|-------|---------------|-------------|-------------------------|----------------------------------|---------|---|--|---|
|       | Vista Previa  | Origen      |                         | Salida / Estado de la Conversión |         |   |  |   |
|       |               | https://www | https://www.youtube.com |                                  | der     |   |  |   |
|       |               |             | 0                       |                                  | Waiting |   |  |   |
|       |               |             |                         |                                  |         |   |  | _ |

Una vez terminado el proceso aparecerán tres botones que le permitirán reproducir el video, ver la información del mismo o abrir la carpeta destino, donde estará el video descargado.

| Vista Previa | Origen                                                              | Salida / Estado de la Convers <mark>ión</mark> |                |  |  |
|--------------|---------------------------------------------------------------------|------------------------------------------------|----------------|--|--|
|              | 5 Moodle - ¿Cómo subir un archivo y utilizar un<br>recurso URL.webm | -> WebM                                        |                |  |  |
|              | 16.85M, 1280x718, 501Kbps, 00:04:35                                 | Completado                                     | 132.81M (194%) |  |  |

aulasdigitales.tdf.gob.ai